## ISTITUTO COMPRENSIVO DI CASTELMASSA

## Guida per prenotazione colloqui con i docenti

- Il link per la prenotazione dei colloqui verrà condiviso da ogni insegnante sulla Classroom della propria materia, quindi si raccomanda di verificare che gli alunni siano regolarmente iscritti alle Classroom di tutte le materie. Se si dovessero riscontrare problemi nell'accesso all'account istituzionale dell'alunno è necessario segnalarlo al docente coordinatore di classe.
- Prima di accedere, assicurarsi di essere collegati con l'account istituzionale dell'alunno. Una volta cliccato sul link di prenotazione, apparirà una schermata come la seguente

| 24 – 30 ott 2021 |                      |           |           |           |           | Aggiorna Giorr | o Settima |
|------------------|----------------------|-----------|-----------|-----------|-----------|----------------|-----------|
| dom 10/24        | lun 10/25            | mar 10/26 | mer 10/27 | gio 10/28 | ven 10/29 | sab 10/3       | 0         |
|                  | Colloqui             |           |           |           |           |                |           |
|                  | Colloqui<br>Colloqui |           |           |           |           |                |           |
|                  | Colloqui             |           |           |           |           |                |           |
|                  |                      |           |           |           |           |                |           |
|                  |                      |           |           |           |           |                |           |
|                  |                      |           |           |           |           |                |           |
|                  |                      |           |           |           |           |                |           |

3. Cliccando su uno dei colloqui disponibili si aprirà una finestra dove è possibile visualizzare l'intervallo orario che è possibile prenotare. Nel campo "Cosa" dovrebbe apparire tra parentesi in automatico il nome e cognome dell'alunno. Non è quindi necessario modificare il testo: una volta scelto l'appuntamento desiderato è sufficiente cliccare su "Salva" in basso.

| un 10/25    |                               | mar 10/26                                                                                           | mer 10/27                                                                          | gio 10/28                                                                           | ven 10/ |
|-------------|-------------------------------|----------------------------------------------------------------------------------------------------|------------------------------------------------------------------------------------|-------------------------------------------------------------------------------------|---------|
| Colloqui Co | Fissa un a                    | ppuntamento                                                                                         |                                                                                    | ×                                                                                   |         |
| C           | Cosa<br>Quando<br>Chi<br>Dove | Colloqui Docente - materia (N<br>lun, 25 ottobre, 10:20AM – 10:<br>Nome Cognome                     | ome Cognome <b>)</b><br>30AM                                                       | Suggerimento: Puoi<br>personalizzare i dettagli<br>dell'evento dopo averio salvato. |         |
|             | Descrizione                   | Si chiede didisporre della neca<br>tecnologica: connessione ad l<br>altoparlanti (oppure cuffie con | essaria strumentazione<br>nternet,fotocamera, microfono<br>microfono) funzionanti. |                                                                                     |         |

**4.** Una volta prenotato l'appuntamento, verrà inviata in automatico un'e-mail alla casella gmail dell'alunno con il link per partecipare al Meet.

| Invito: Coll<br>(erica.sart   | loqui Docente - materia (Nome Cognome) - Iun 25 ott 202<br>i88@gmail.com) 🏓 Posta in arrivo ×                                                                                                   | 21 10:20AM - 10:30AM (CEST) 👼                                                                                                    |
|-------------------------------|----------------------------------------------------------------------------------------------------|----------------------------------------------------------------------------------------------------|
| docente@co<br>a me ◄          | mprensivocastelmassa.edu.it                                                                                                    | 📼 17:36 (0 minuti fa) 🙀 🔦                                                                                                    |
| ott<br>25<br>Iun              | Colloqui Docente - materia (Nome Cogn   Visualizza su Google Calendar   Quando lun 25 ott 2021 10:20AM - 10:30AM (CEST)   Chi docente@comprensivocastelmassa.edu.it   Si Forse No Altre opzioni | Agenda<br>Iun 25 ott 2021<br>Nessun evento precedente<br>10:20am Colloqui Docente - materia (Nome Cogn<br>Nessun evento successivo |
| Sei stato invi<br>Colloqui Do | tato al seguente evento.<br>cente - materia (Nome Cognome)                                                                                                    |                                                                                                    |
| Quando<br>Informazioni per    | Iun 25 ott 2021 10:20AM – 10:30AM Ora dell'Europa centrale - Roma<br>r partecipare Partecipa con Google Meet<br>meet.google.com/pon-oivz.pyt                                                    | <u>altri dettagli</u>                                                                                                    |

**5.** Il giorno del colloquio, all'orario prenotato, sarà sufficiente collegarsi alla video-riunione cliccando sul link